# Tutorial importation d'un projet Solidworks dans Virtual Universe

© 2011 IRAI – révision 3

Avec l'aimable autorisation de Philippe COUSIN

Tutorial Solidworks Virtual Universe V3

# Généralités

Ce manuel explique la procédure d'importation d'un projet créé avec le logiciel Soliworks. L'importation automatique est capable d'importer un fichier pièce ou un assemblage depuis Solidworks. Dans le cas d'un assemblage, chaque pièce composant l'assemblage est importée comme un objet indépendant dans Virtual Universe.

# **Pré requis**

Logiciel Solidworks 2010 ou supérieur Virtual Universe V1.110 ou version supérieure.

# **Procédure**

1- Ouvrez le projet que vous souhaitez convertir dans le logiciel Solidworks (le fichier utilisé dans ce tutorial peut être ouverts depuis le sous-répertoire « Exemples\Solidworks » du répertoire d'installation de Virtual Universe).

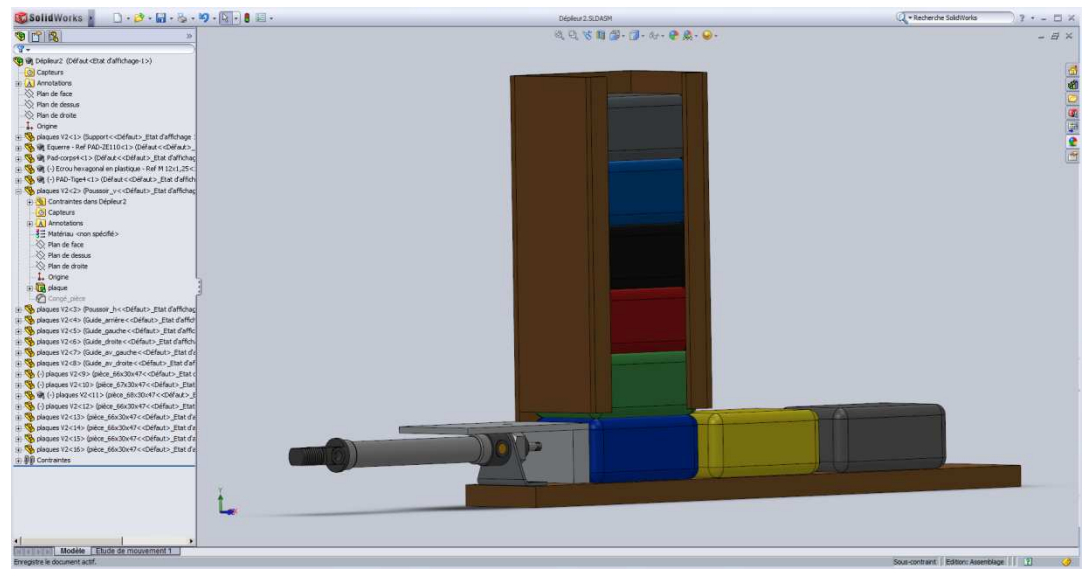

2- Ouvrez la fenêtre de configuration dans Virtual Universe.

| 🕡 Virtual Universe- stop                     |  |
|----------------------------------------------|--|
| Fichier Edition Simulation Capture Fenêtre ? |  |
| Configuration Shift+C                        |  |
| Médias                                       |  |
|                                              |  |
|                                              |  |
|                                              |  |
|                                              |  |
|                                              |  |
|                                              |  |
|                                              |  |
|                                              |  |
|                                              |  |
|                                              |  |
|                                              |  |
|                                              |  |
|                                              |  |
|                                              |  |
|                                              |  |
|                                              |  |
|                                              |  |
| DISPLAY 1370 FPS                             |  |

3- Dans la fenêtre de configuration de Virtual Universe, cliquez sur « Monde » avec le bouton droit de la souris et sélectionnez « Importer > Importer depuis Solidworks ».

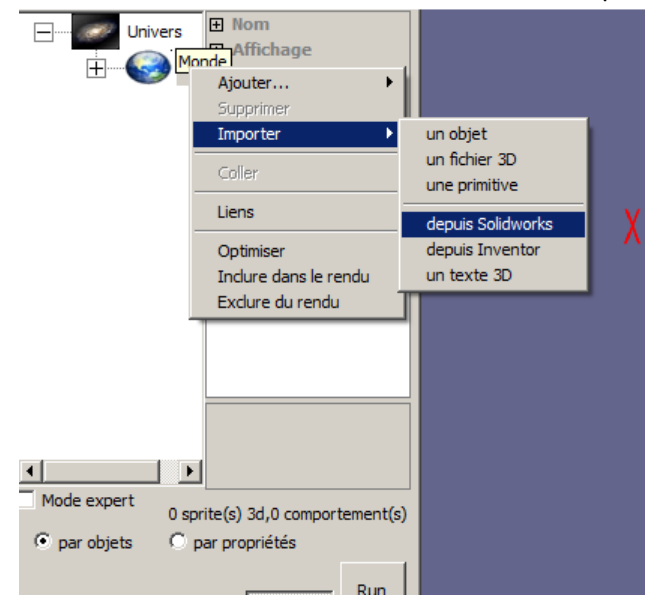

## 4- Cliquez sur « Importer ».

|           | Métode d'importation depuis Solidworks                                                                                                    | × |
|-----------|----------------------------------------------------------------------------------------------------|---|
|           |                                                                                                    |   |
|           | C Importer un fichier 3DXML (qui doit préalablement être exporté de Solidworks)                                                               |   |
| $\langle$ | <ul> <li>Importer depuis Solidworks via 3DXML (ouvrir au prélable un assemblage ou une pièce<br/>daps Solidworks)</li> </ul>                  |   |
|           | <ul> <li>Importer depuis Solidworks mode COM (ouvrir au prélable un assemblage ou une pièce<br/>dans Solidworks-métode plus lente)</li> </ul> |   |
|           | Convertir les contraintes en liaisons                                                                                                    | ) |
|           |                                                                                                    |   |

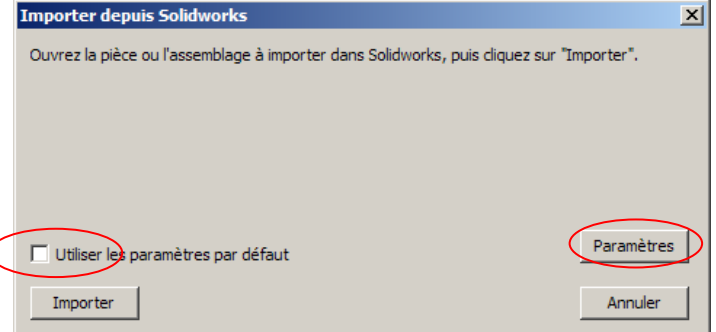

| ramétre d'importation Solidy   | vorks                                                                 |
|--------------------------------|-----------------------------------------------------------------------|
| Qualites                       |                                                                       |
| CurveChordAngleTolerance       |                                                                       |
| 0.5236                         | Angle maximum en radian entre une corde et sa courbe<br>originale     |
| CurveChordTolerance            |                                                                       |
| 5.4e-005                       | Distance maximum autorisée entre une corde et la courbe               |
| ImprovedQuality                |                                                                       |
|                                | données de gaute qualité                                              |
| MatchType                      |                                                                       |
| <b>v</b>                       | Type de correspondance pour la tesselation                            |
| MaxFacetWidth                  |                                                                       |
| 0                              | Largeur maximum d'une face                                            |
| MinFacetWidth                  |                                                                       |
| 0                              | Largeur minimale pour une face                                        |
| SurfacePlaneAngleTolerance     |                                                                       |
| 0.5336                         | Tolérance d'angle pour une surface plane                              |
| SurfacePlaneTolerance          |                                                                       |
| 5.4e-005                       | Tolérance pour une durface plane                                      |
|                                |                                                                       |
|                                | Convertines matrices Solidworks en positions<br>dans Virtual Universe |
| ax triangles 0<br>)=désactivé) |                                                                       |
|                                |                                                                       |

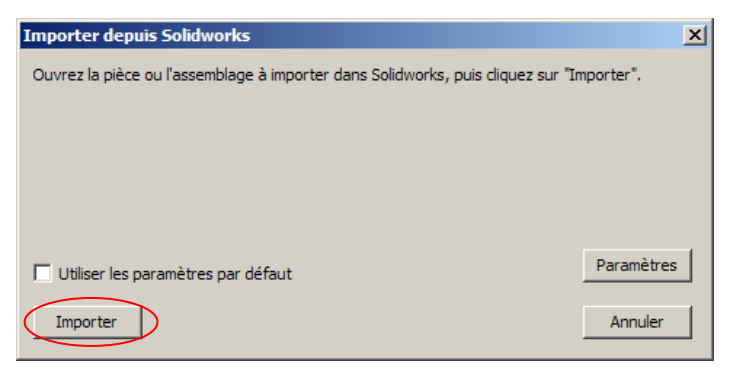

Le transfert est alors activé :

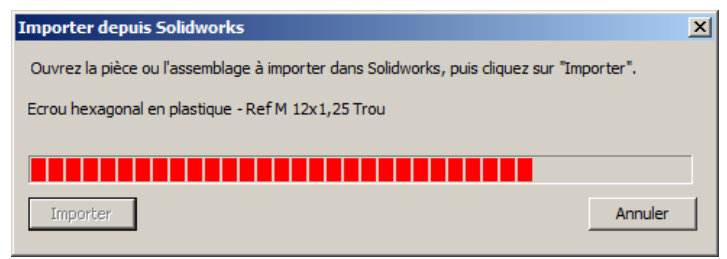

L'assemblage est importé dans Virtual Universe.

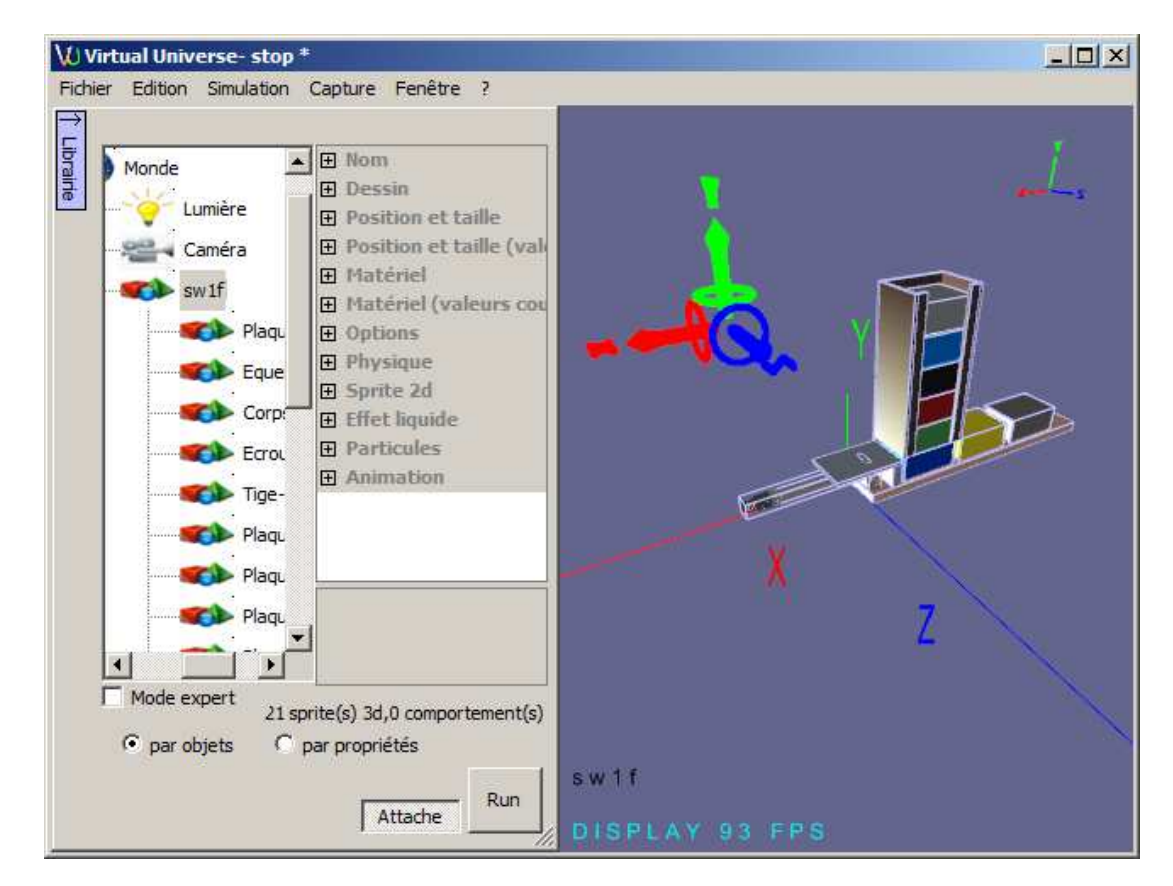

5- Définition de la hiérarchie

Rendons la tige enfant du corps du vérin.

| V Virtual Universe- stop * |            |              |           |               |  |
|----------------------------|------------|--------------|-----------|---------------|--|
| Fichie                     | er Edition | Simulation   | Capture   | Fenêtre ?     |  |
| ,<br>_                     |            |              |           |               |  |
| ibrair                     |            | Univers      |           |               |  |
| <u>e</u>                   |            | ] <b>(</b> ] | Ionde     |               |  |
|                            |            | -            | 🥳 Lumi    | ère           |  |
|                            |            | 9            | Cam       | éra           |  |
|                            |            |              | sw 1f     | f             |  |
|                            |            |              | <b>S</b>  | Plaque-2      |  |
|                            |            |              | <b>()</b> | Equerre-2     |  |
|                            |            |              | <b>()</b> | Corps vérin-2 |  |
|                            |            |              | -         | Ecrou-2       |  |
|                            |            |              | - (0)     | Tige-2        |  |
|                            |            |              |           | Plaque-3      |  |
|                            |            |              |           | Plaque-4      |  |
|                            |            |              |           | Plaque-5      |  |
|                            |            |              |           | Plaque-6      |  |
|                            |            |              |           | Plaque-8      |  |
|                            |            |              |           | Plaque-9      |  |
|                            |            |              |           | Plaque-10     |  |
|                            |            |              |           | Plaque-11     |  |
|                            |            |              |           | Plaque-17     |  |
|                            |            |              |           | Plaque-18     |  |
|                            |            |              |           | Plaque-19     |  |
|                            |            |              |           | Plaque-20     |  |
|                            |            |              |           | Plaque-21     |  |
|                            |            |              |           | Plaque-12     |  |
|                            |            |              | <b>S</b>  | Plaque-16     |  |
|                            |            |              |           |               |  |
|                            |            |              |           |               |  |
|                            |            |              |           |               |  |
|                            |            |              |           |               |  |

Cliquez sur tige (et laissez le bouton de la souris enfoncé) et utilisez le drag and drop pour amener l'objet sur le corps du vérin.

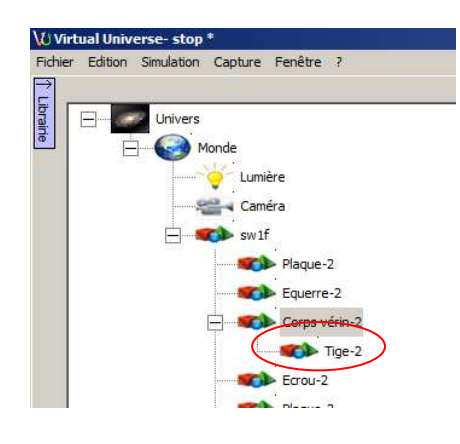

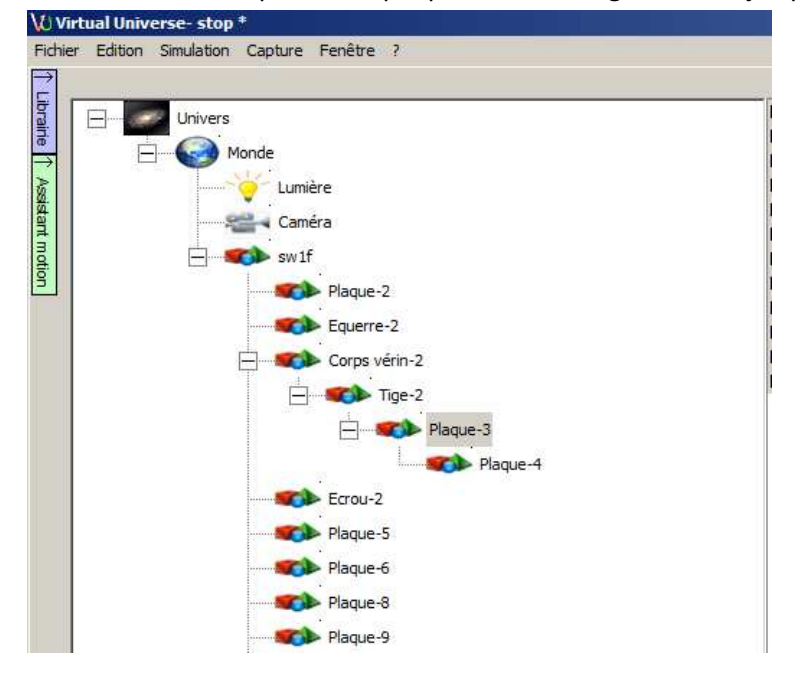

Procédez de même pour les 2 plaques liées à la tige du vérin jusqu'à obtenir ceci :

### 6- Définissons les attributs physiques

Pour les pièces : armer les attributs « Utilise la physique » et « utilise la gravité ».

Pour les plaques qui composent le stockage des pièces et le support, armez les attributs "Utilise la physique"

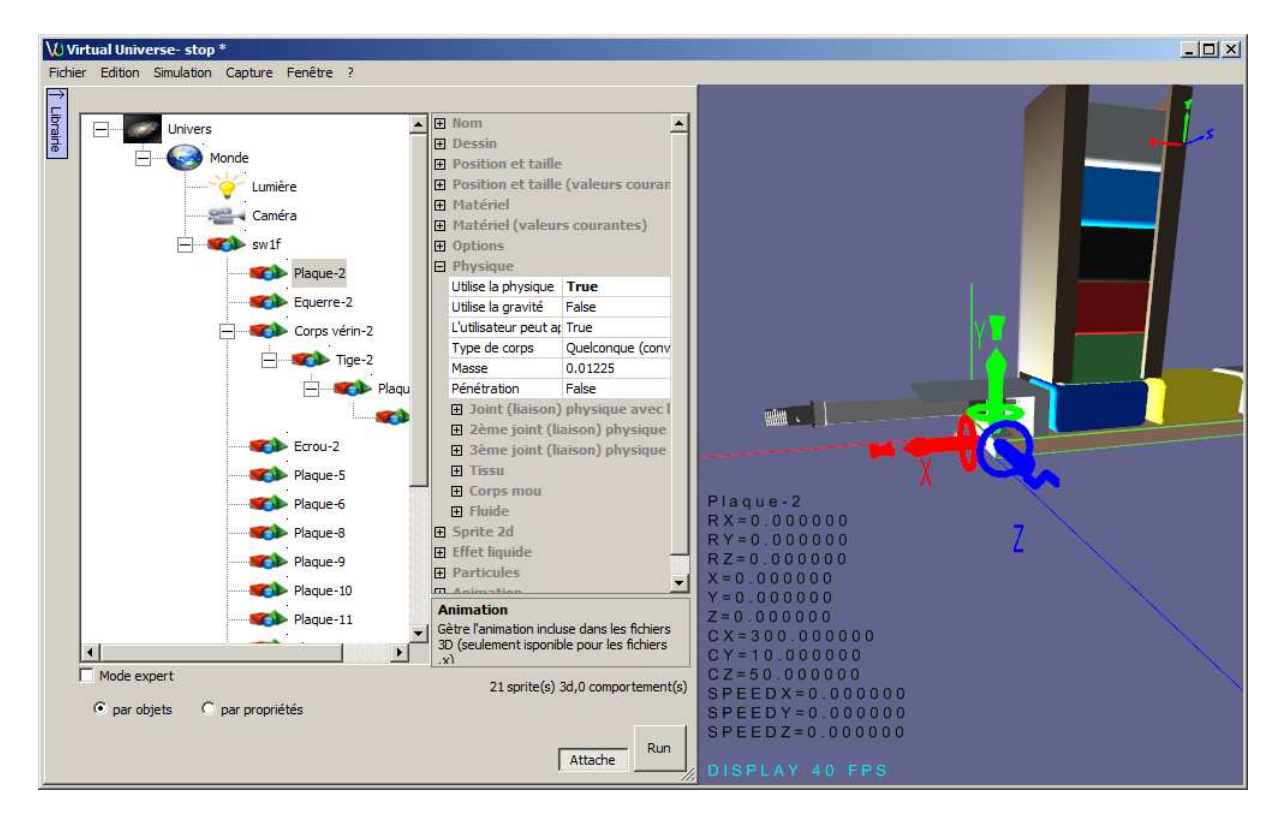

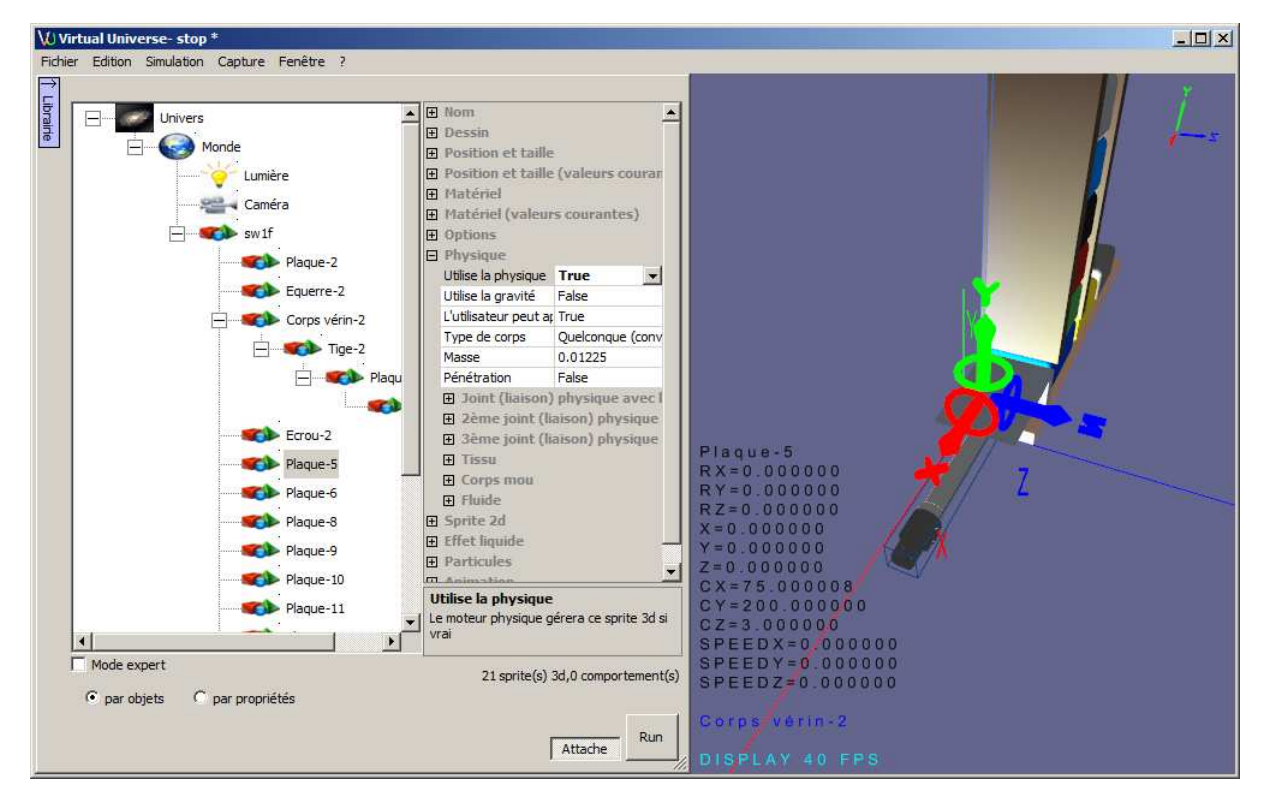

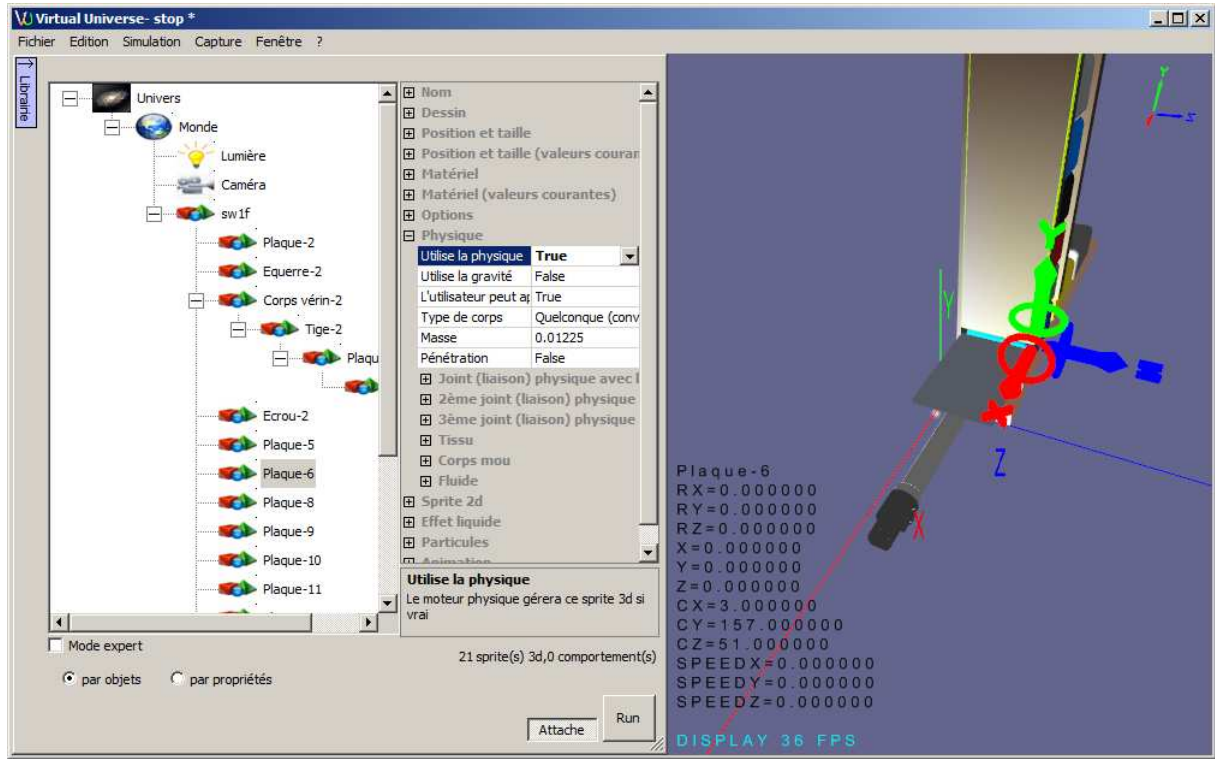

©2011 IRAI

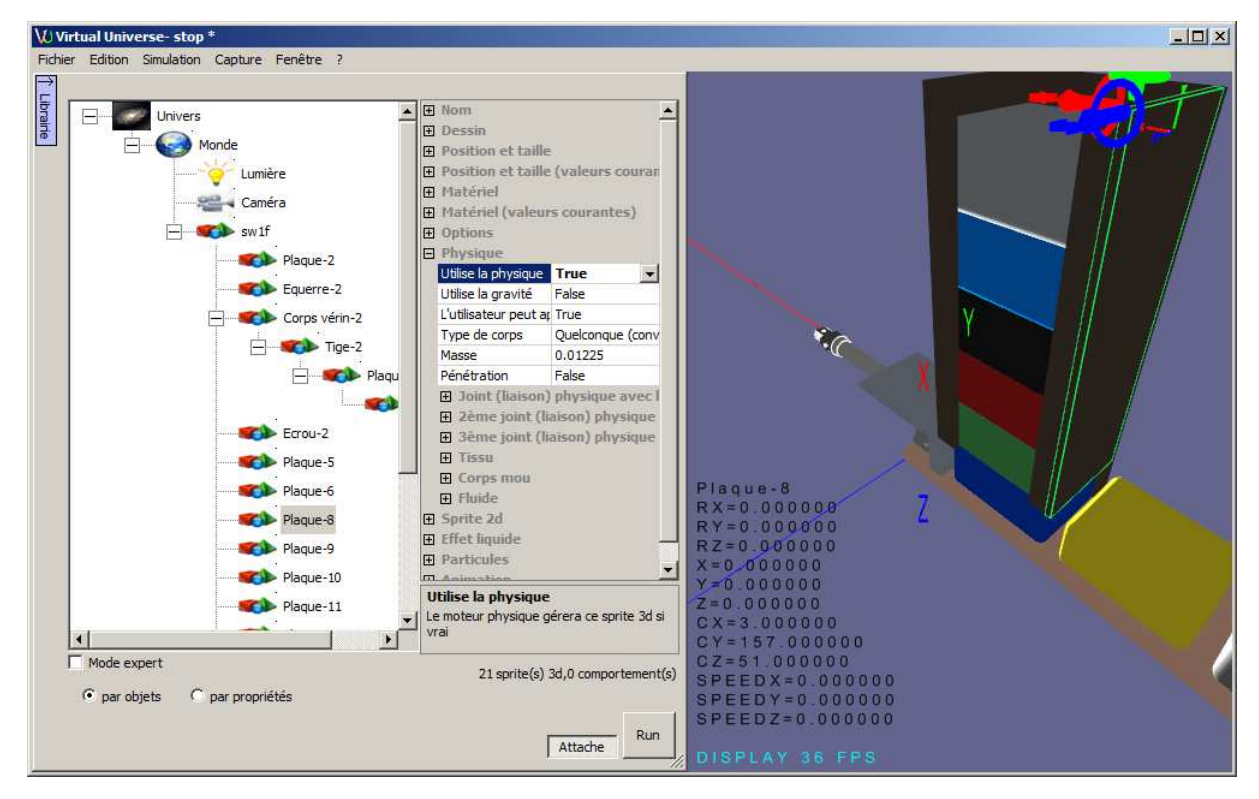

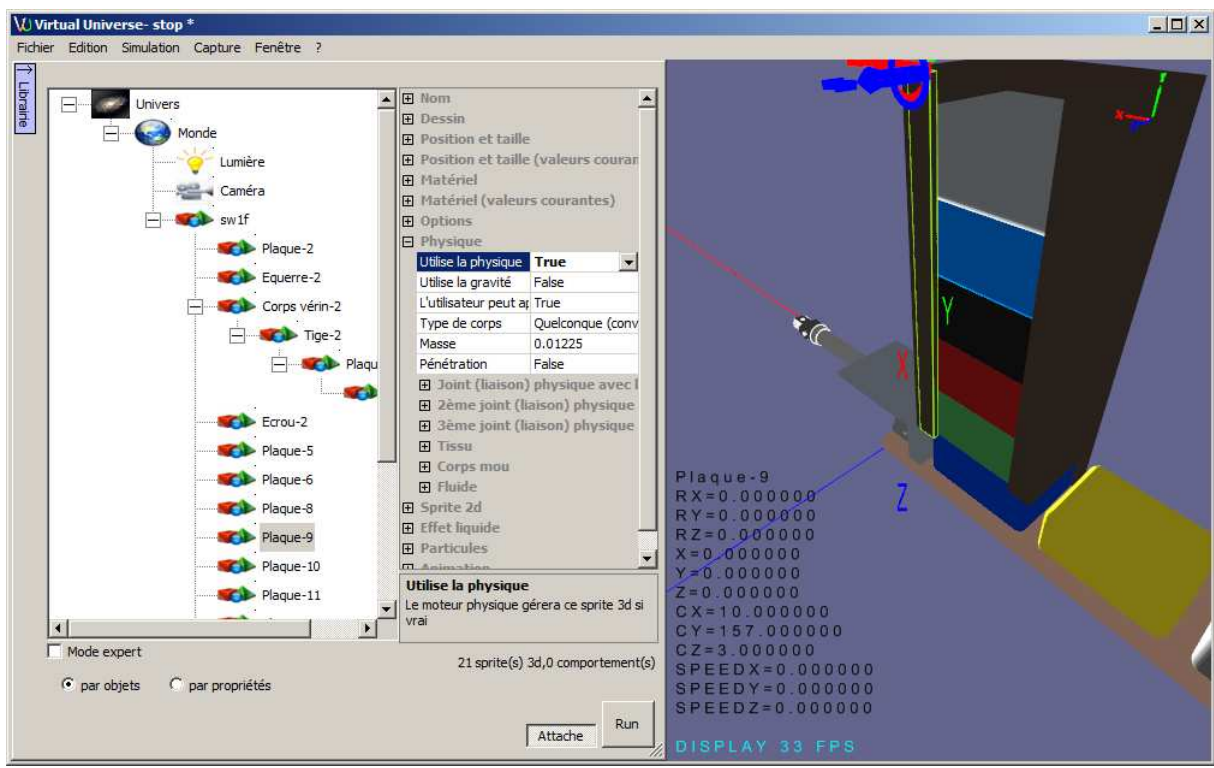

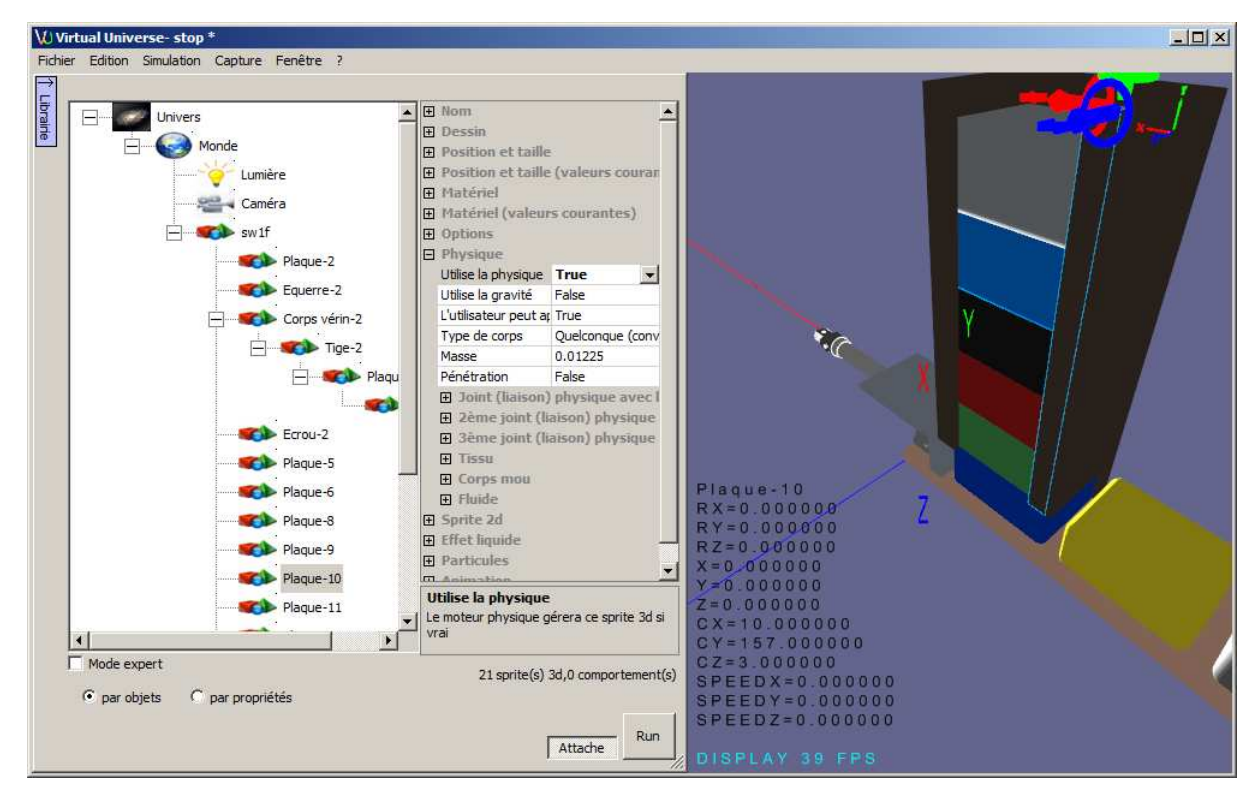

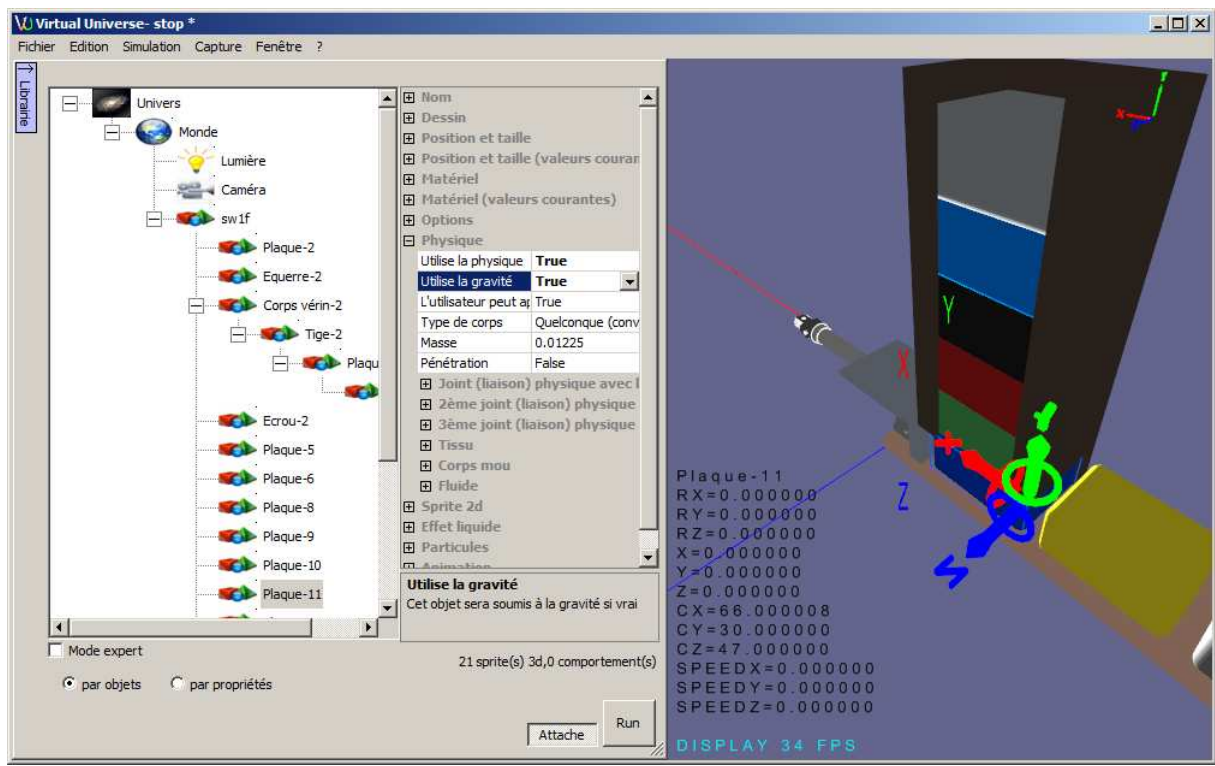

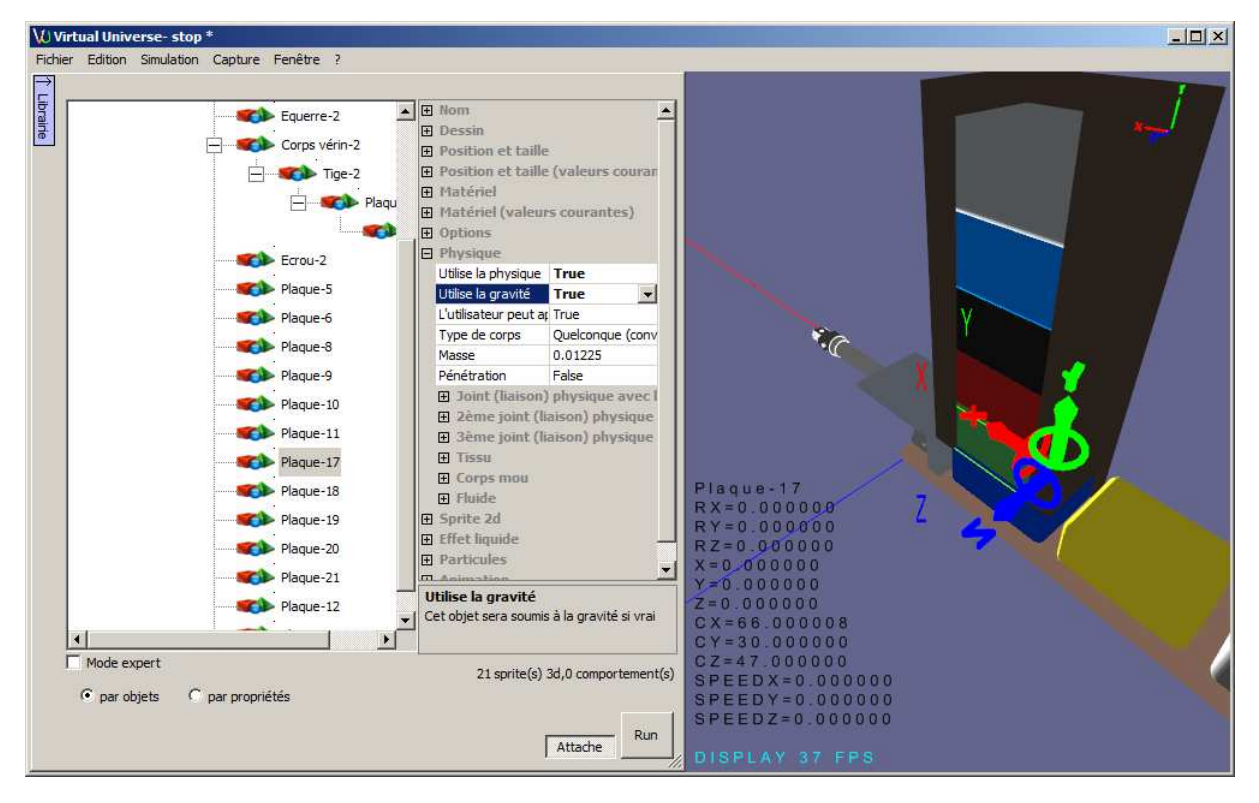

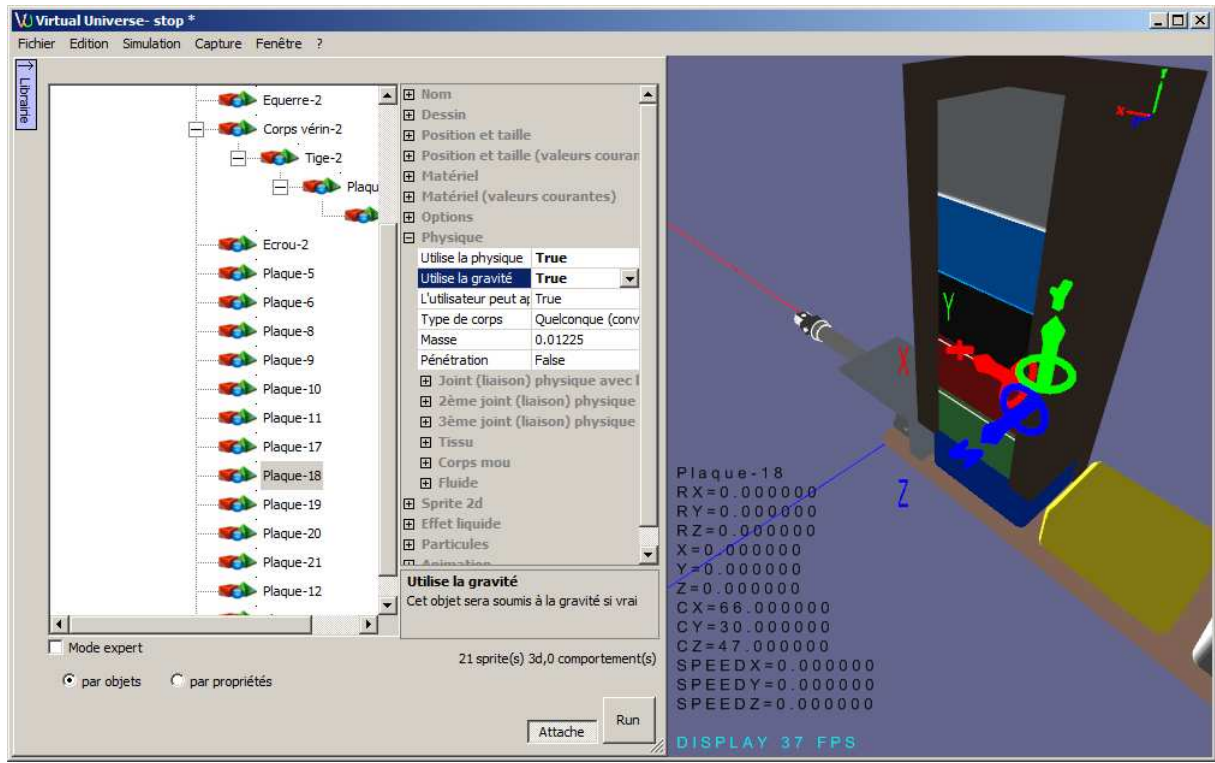

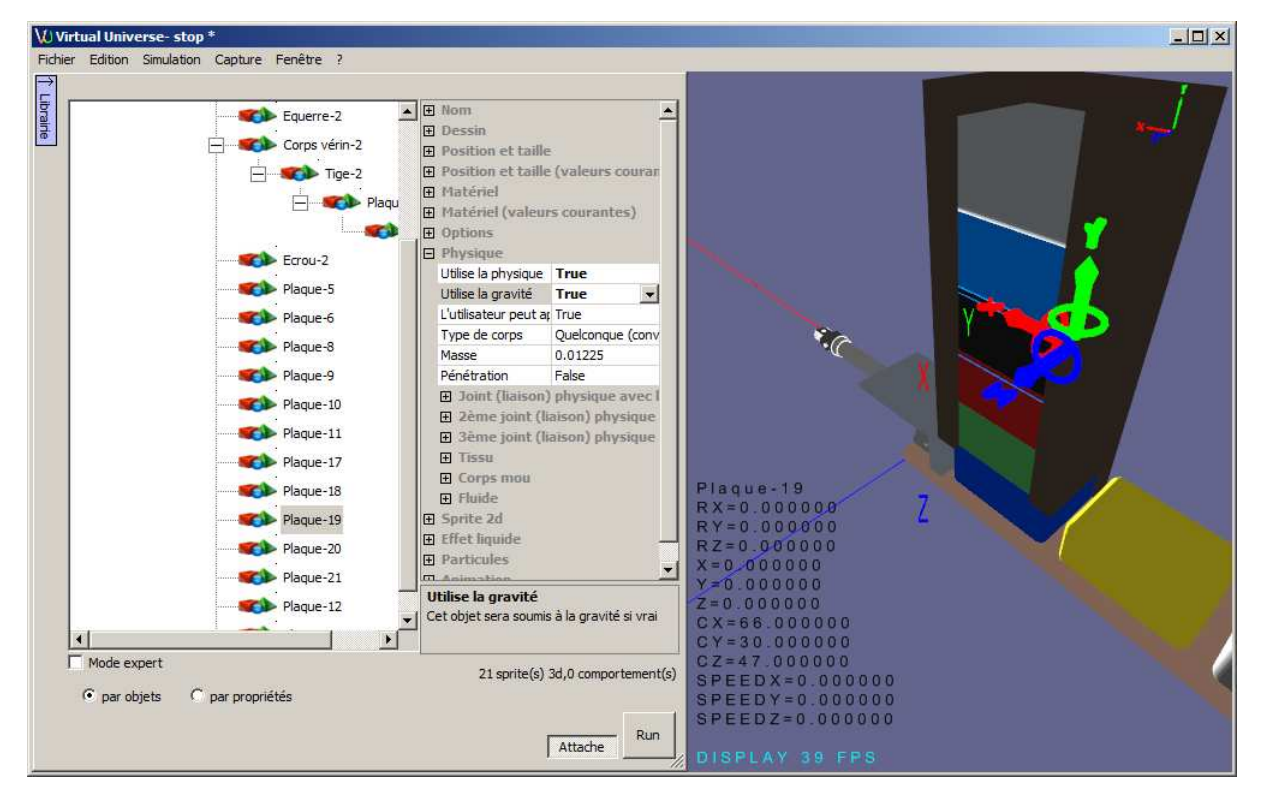

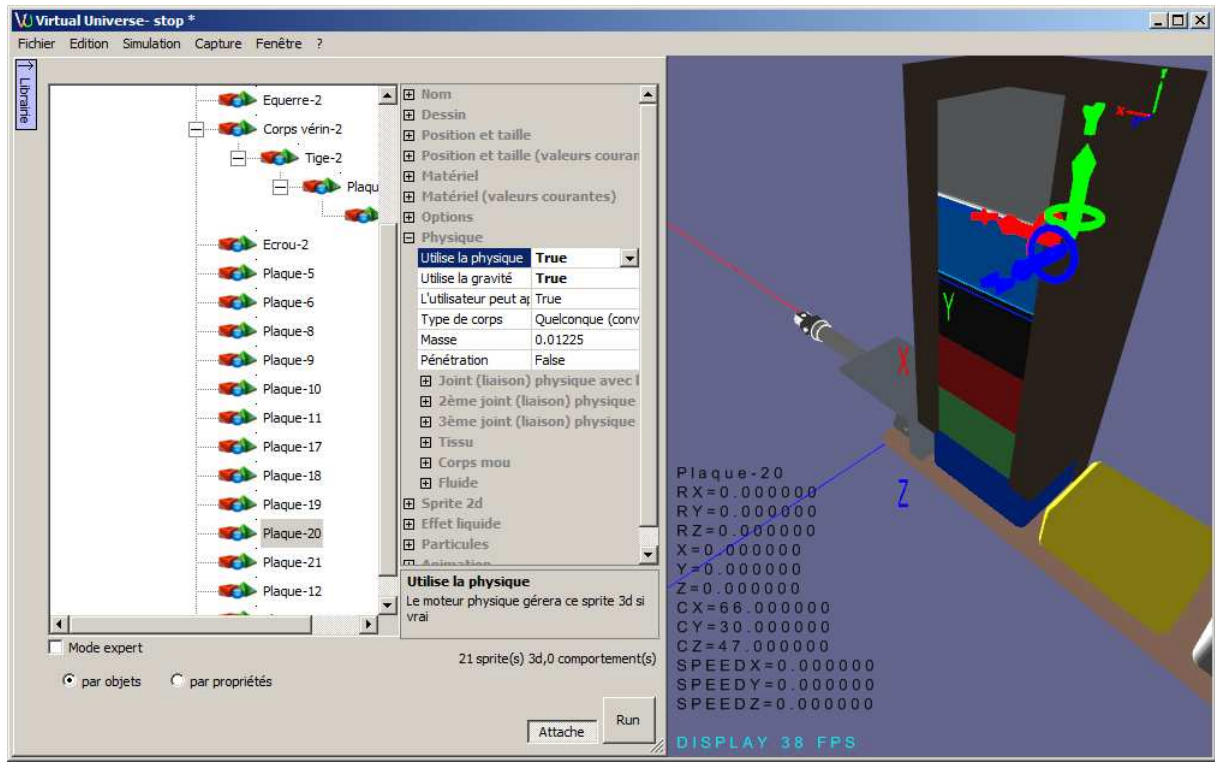

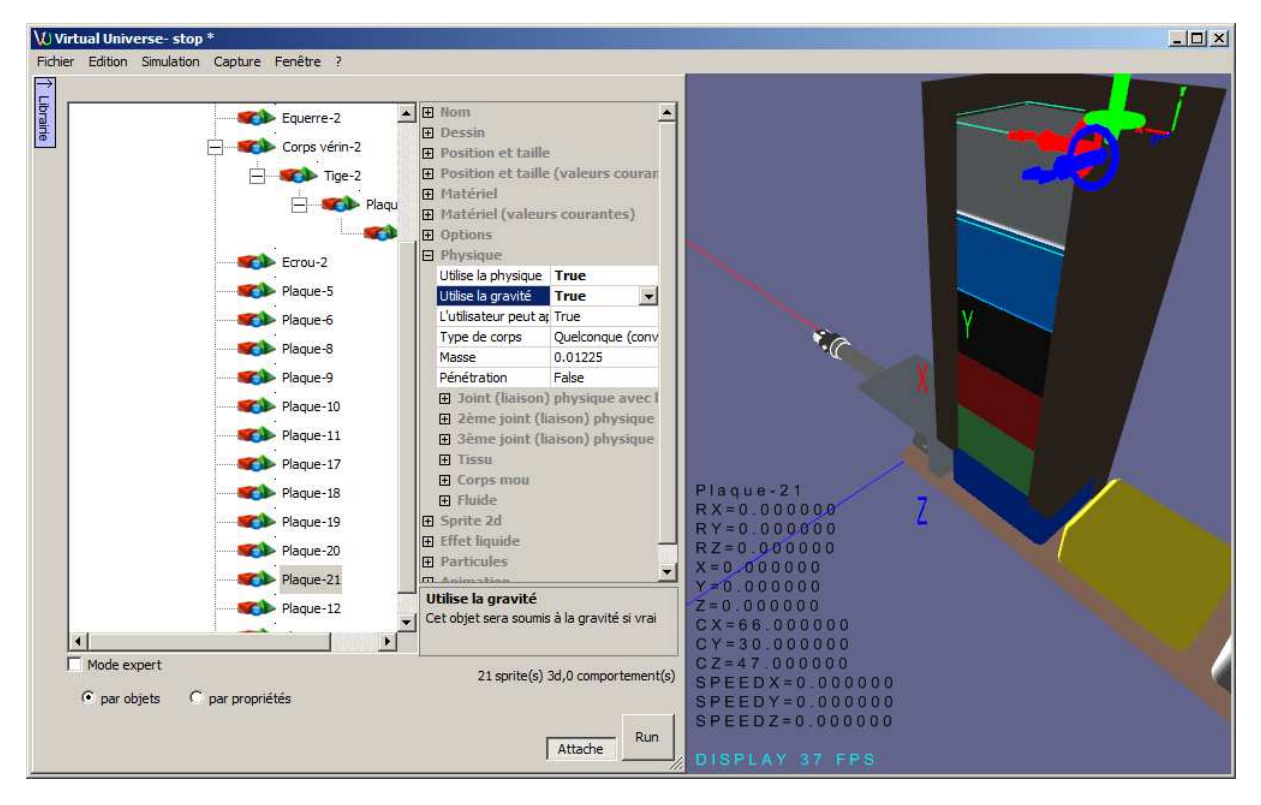

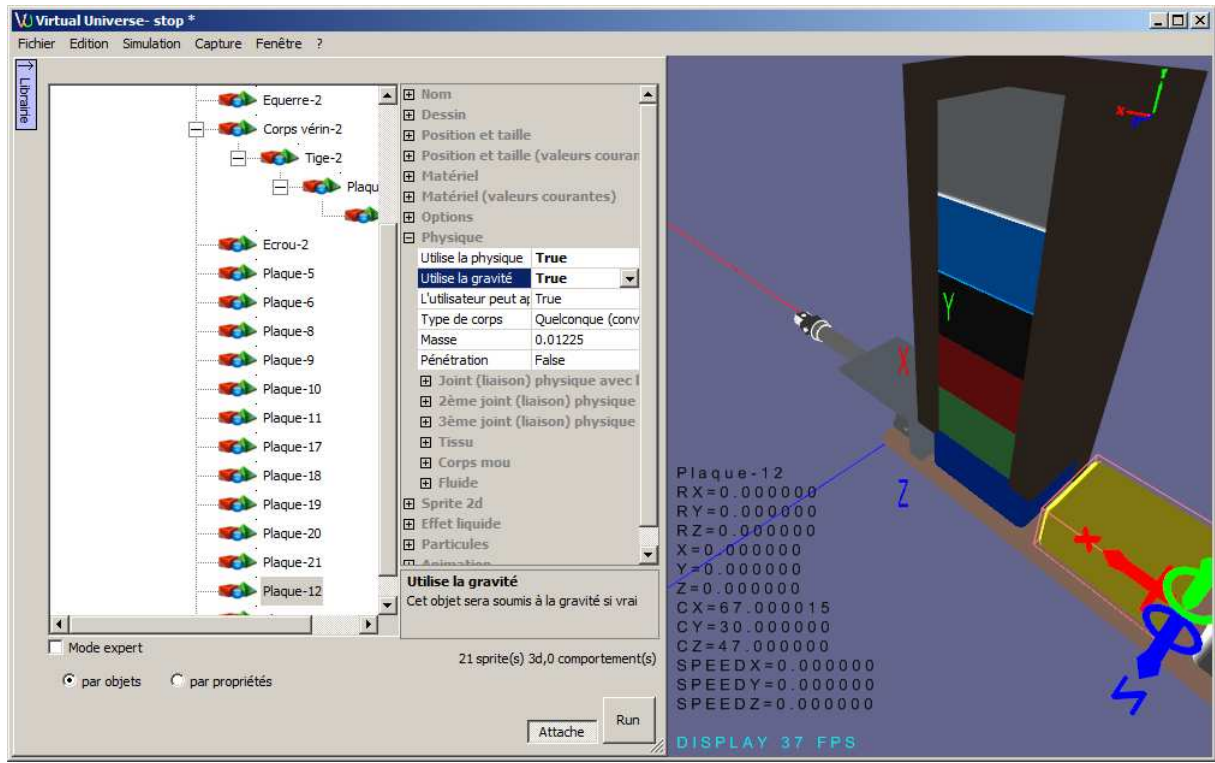

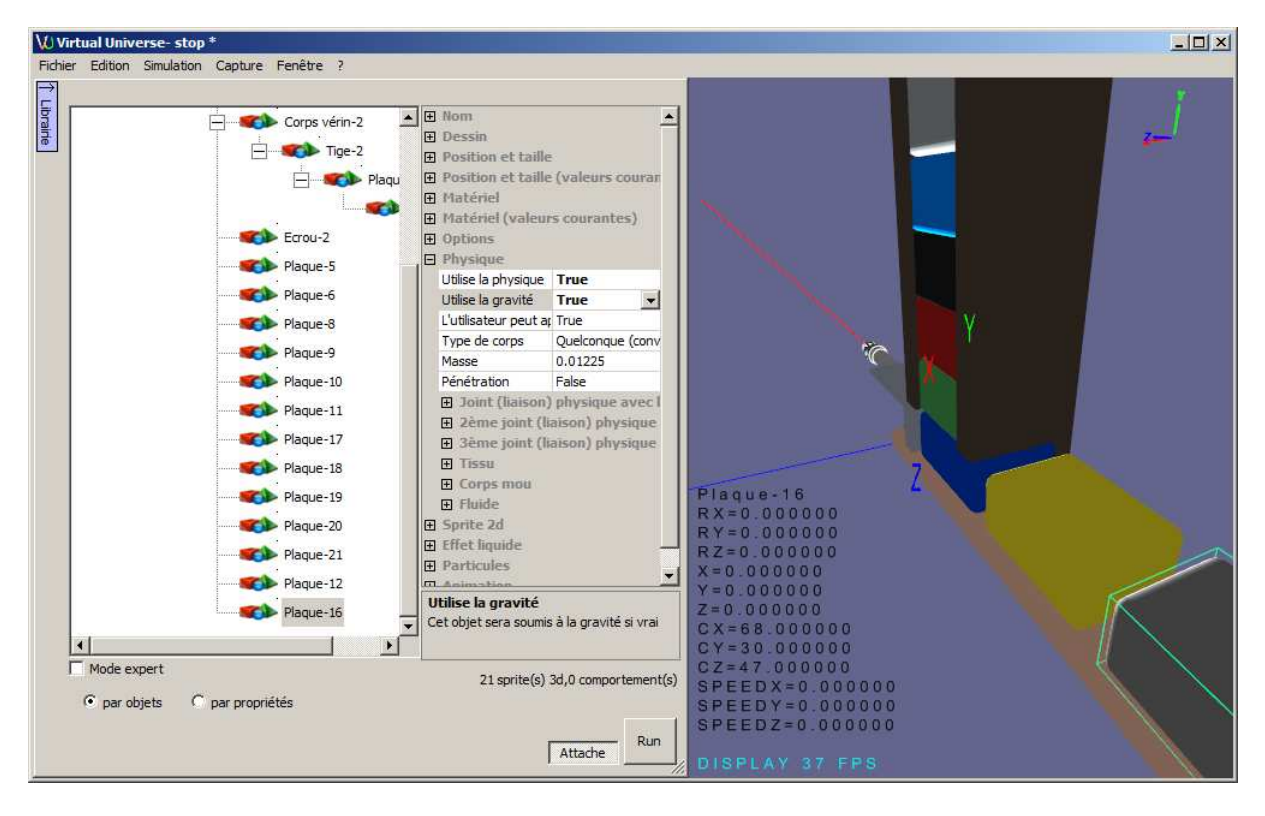

7- Définissons les liaisons est les propriétés physiques des éléments mobiles

Le pousseur.

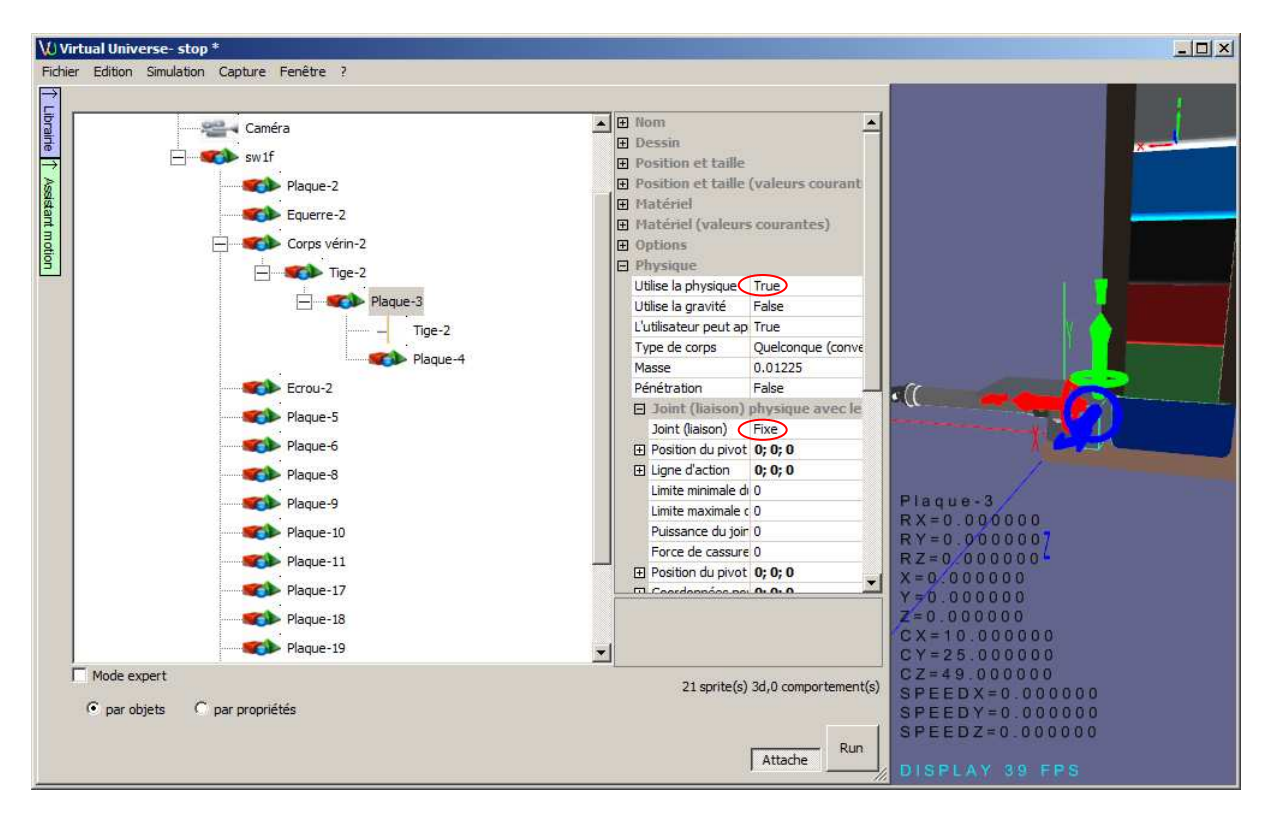

#### Le dessus du pousseur.

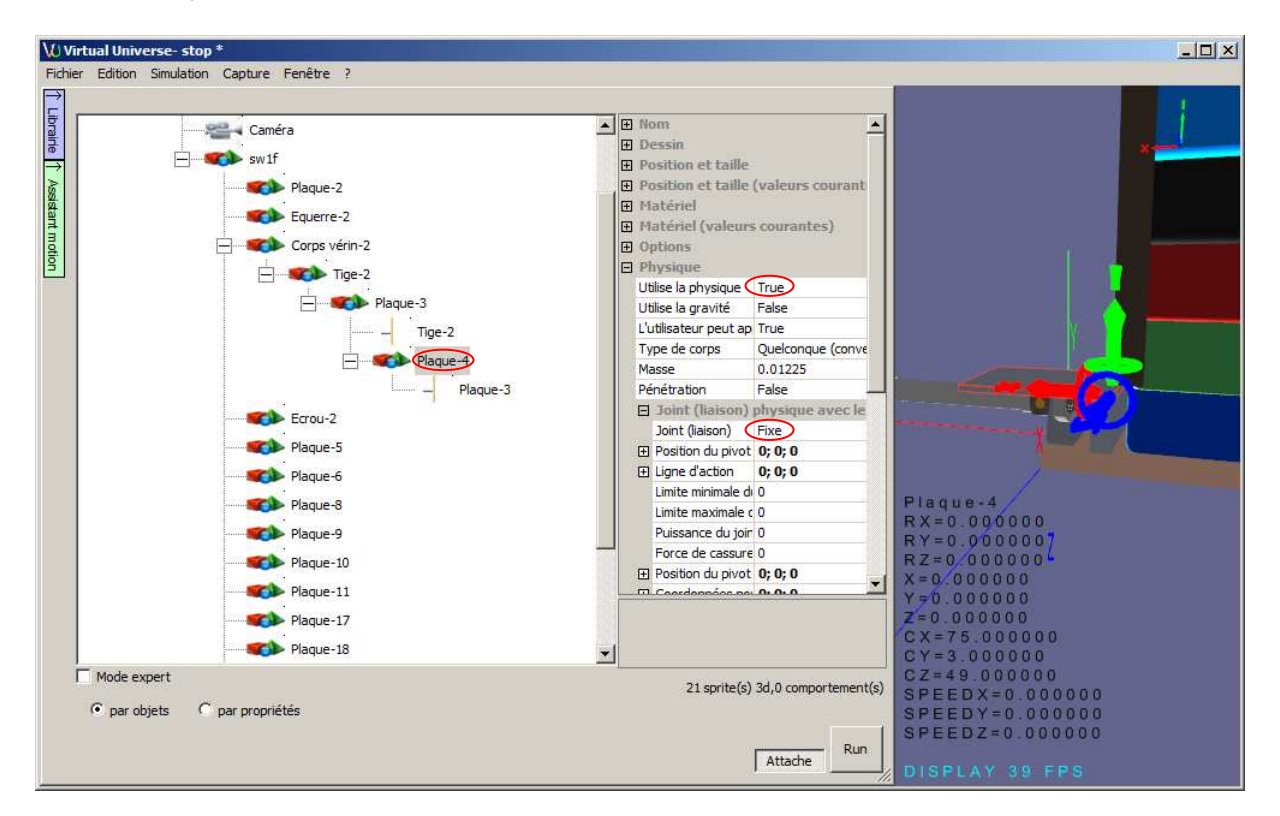

8- Paramétrons le mouvement et les capteurs associés avec l'assistant "motion"

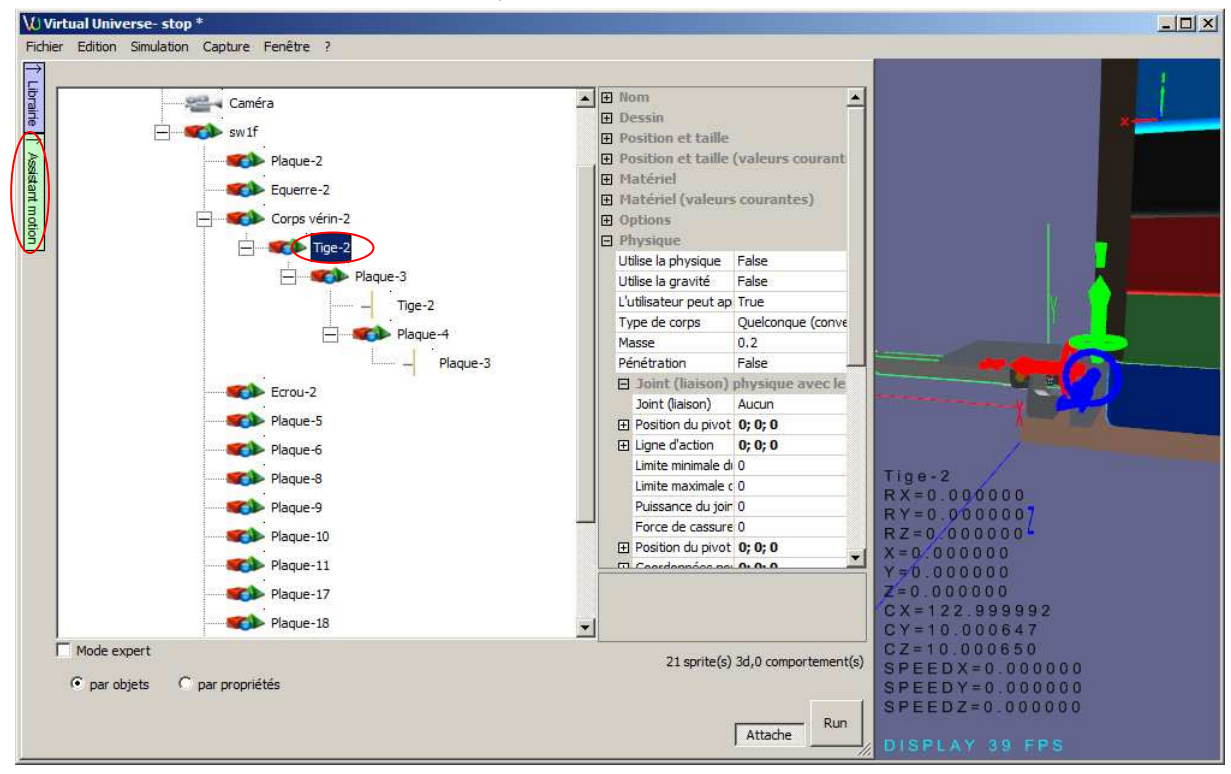

### Définition du type de liaison:

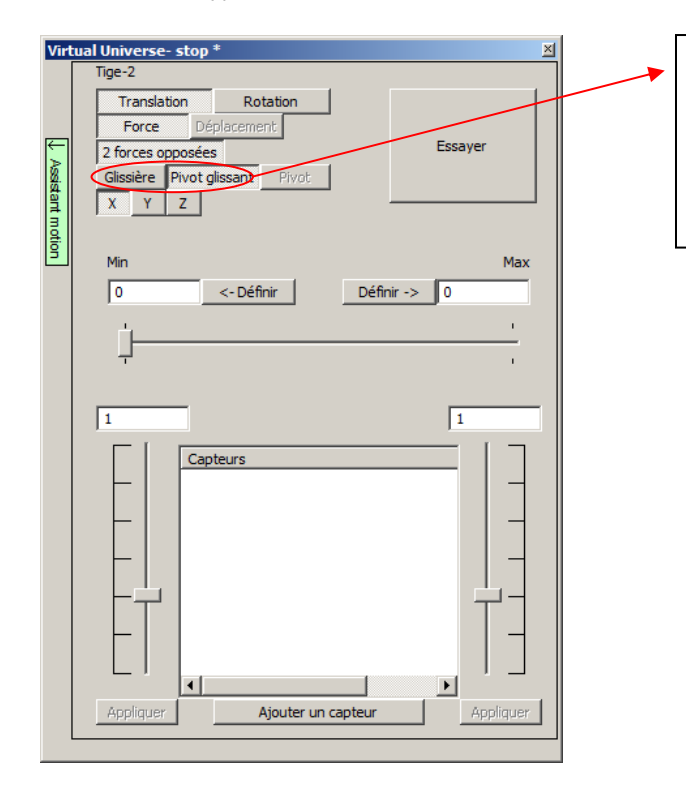

Glissière peut amener un fonctionnement plus facile en évitant le blocage du pousseur sur rotation de la tige du vérin.

Définition de la course (déplacement de la tige en position sortie en cliquant déplaçant la flèche rouge du trièdre et clic sur Définir (min)). Min est sélectionné car le déplacement se fait de façon opposée à l'orientation de l'axe X.

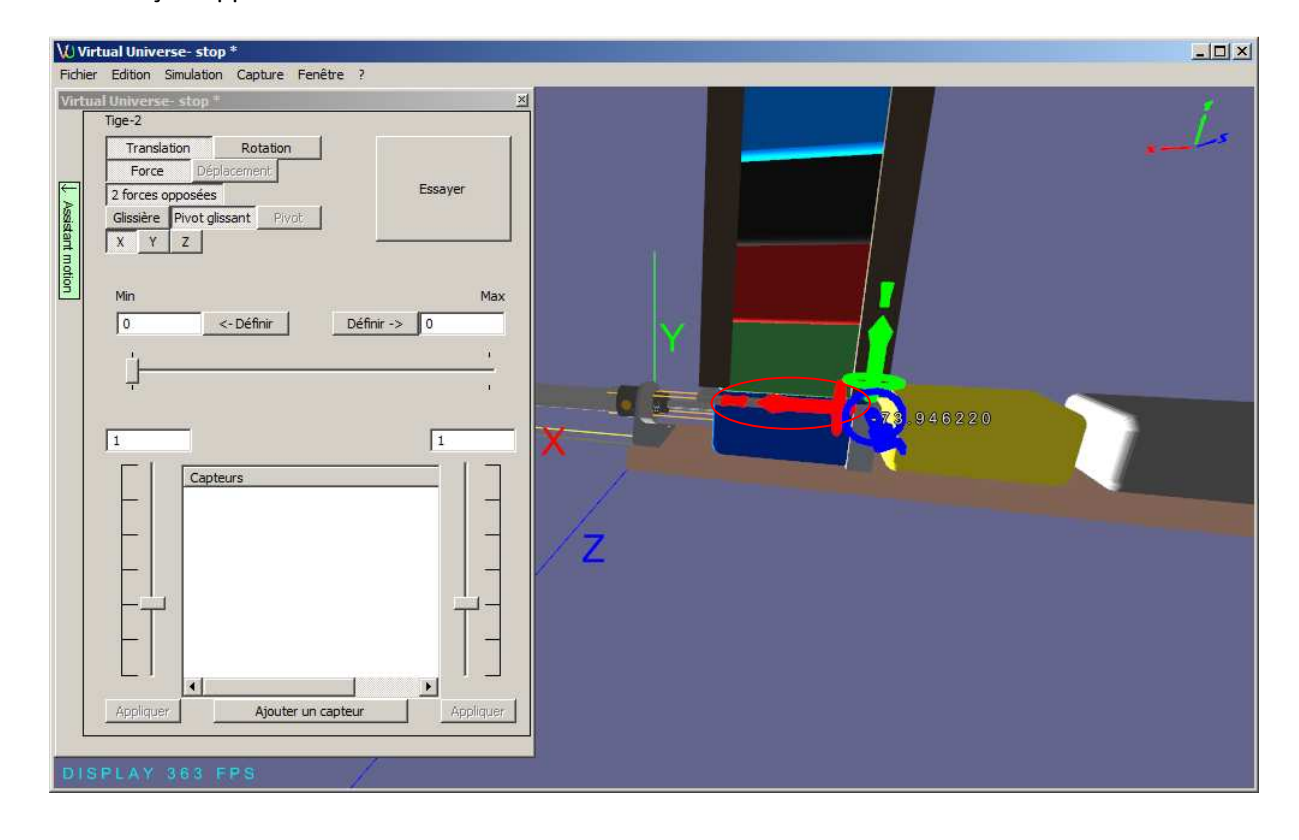

| Virtual Universe-stop*       Virtual Universe-stop     Zi       Tige-2     Translation       Force     Déplocement       2 forces opposées     Essayer       Gissière     Pivot gissant                                                                                                    | V) Virtual Universe- stop *                  |  |
|----------------------------------------------------------------------------------------------------|----------------------------------------------|--|
| Image: Content of the second second secon | Fichier Edition Simulation Capture Fenêtre ? |  |

Détermination des forces pour déplacer la tige

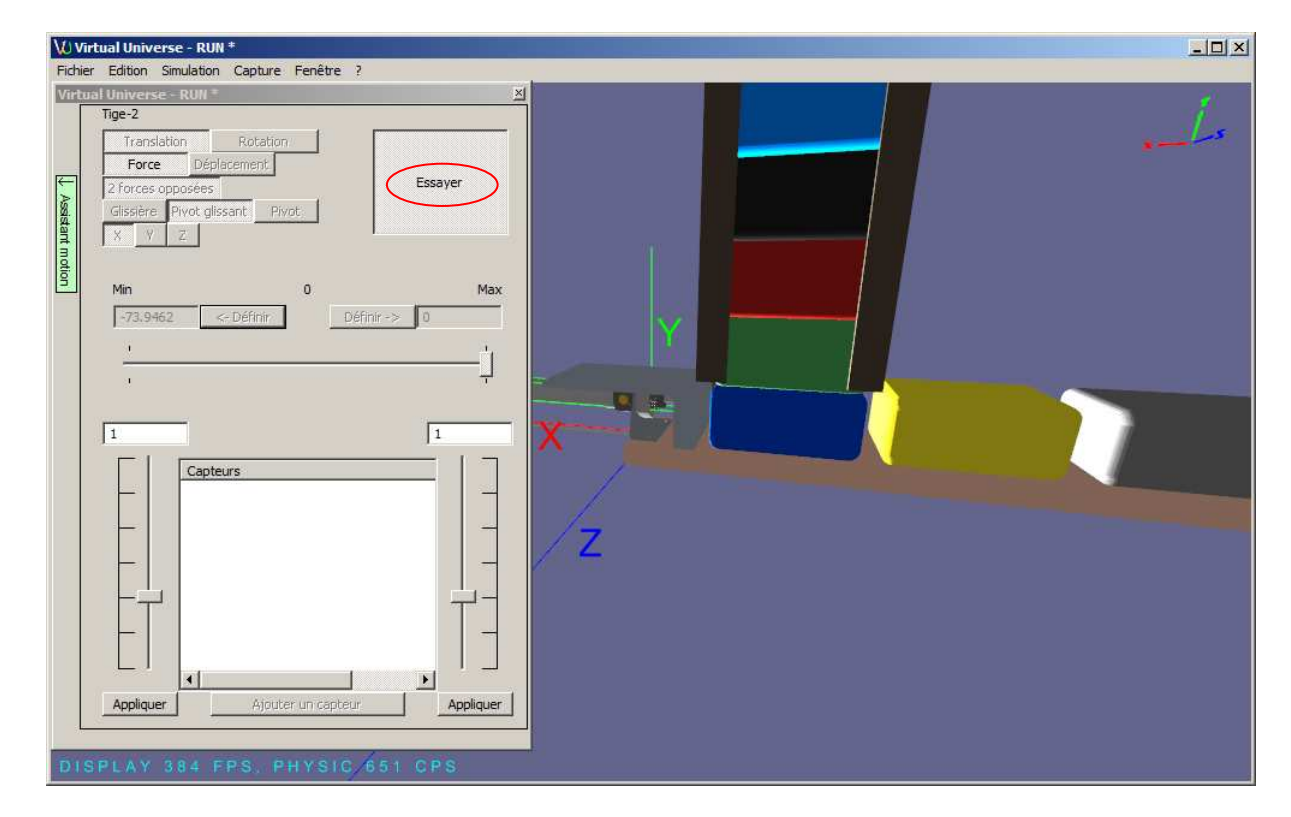

| firtual Universe - RUN *                                  | × |
|-----------------------------------------------------------|---|
| <pre>ser Editor Sinulation Capture Pendre ?<br/>min</pre> |   |
| Artual Universe - RUN *                                   | × |
|                                                           |   |

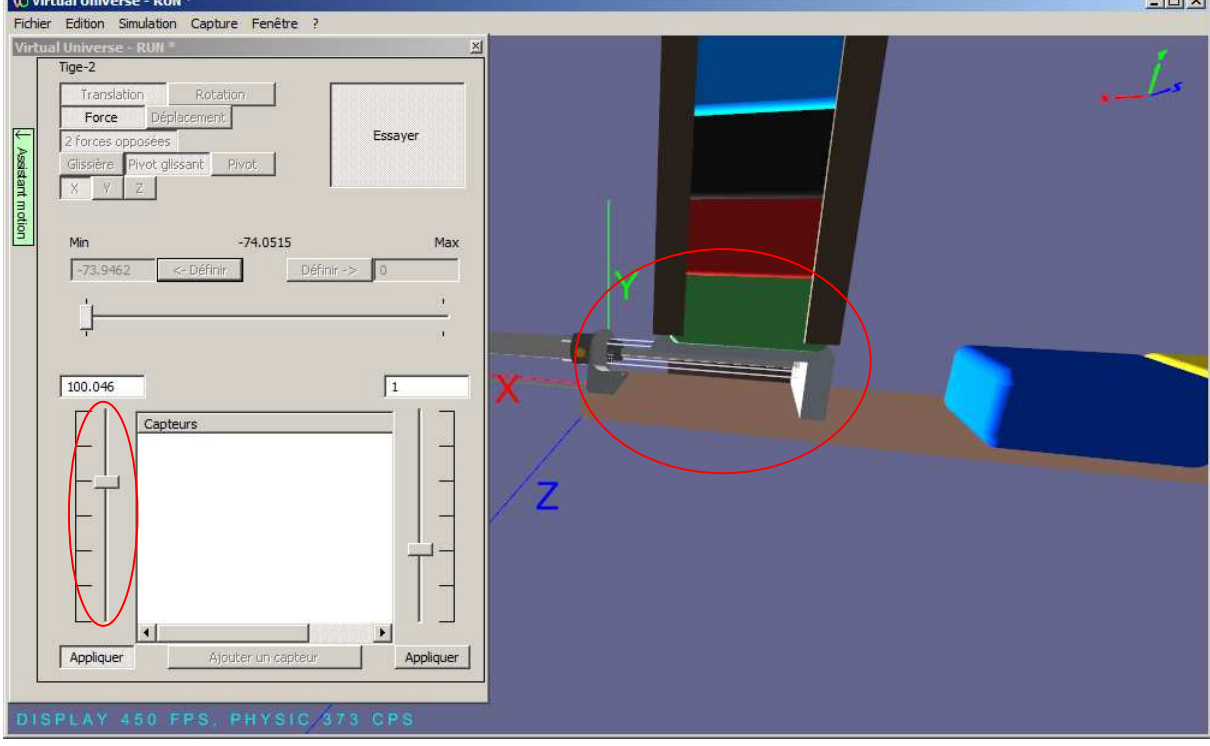

| 🕼 Virtual Universe - RUN *                                                                                                    |    |
|----------------------------------------------------------------------------------------------------|----|
| Fichier Edition Simulation Capture Fenêtre ?                                                                                                    |    |
| Victors Universe- RUM*       Y         Force       Displacement         Society       Processoppose         Society       Processoppose         Society       Appleweity         DISPLAY 429 FPS, PHYSIC 524 OPS |    |
| V/J Virtual Universe - RUN *                                                                                                    |    |
| Fichier Edition Simulation Capture Fenêtre ?                                                                                                    |    |
| Virtual Universe - RUN * X                                                                                                    | I. |

![](_page_19_Figure_1.jpeg)

![](_page_20_Figure_1.jpeg)

#### Définition des capteurs

![](_page_21_Figure_1.jpeg)

| Capteur                                                                                                    | ×                                                                                                    |  |
|----------------------------------------------------------------------------------------------------|----------------------------------------------------------------------------------------------------|--|
| Nom                                                                                                    |                                                                                                    |  |
| sensor 1                                                                                                    |                                                                                                    |  |
| Type<br>Tor Position<br>Pour les capteurs de<br>position, la mise à l'échelle<br>détermine la valeur<br>retournée par le capteur<br>pour la position de début et<br>la position de fin. Les autres<br>valeurs sont extrapolées.                                                               | Zone de détection<br>Début Fin<br>-75 -72<br>Mise à l'échelle<br>Valeur pour début<br>8.50369e-309<br>S.45672e-308<br>Annuler<br>OK |  |
| V Virtual Universe- stop *                                                                                                    |                                                                                                    |  |
| Fichier Edition Simulation Capture F<br>Virtual Universet stop *<br>Tige-2<br>Translation Rotation<br>Force Déplacement<br>2 forces opposées<br>Glissière Pivot glissant Pivot<br>X Y Z<br>Min<br>-73.9462 <-Définir<br>-<br>100.046<br>Capteurs<br>Sensor 1 (bool) -<br>Appliquer<br>Ajouter | Essayer<br>Max<br>Définir -> 0<br>372.735<br>75<<72<br>Appliquer                                                                    |  |

| Capteur                                                                                                    |                                                                                           | ×                                  |
|----------------------------------------------------------------------------------------------------|-------------------------------------------------------------------------------------------|------------------------------------|
| Capteur Nom Sensor2 Type Tor Position Pour les capteurs de position, la mise à l'échelle détermine la valeur retournée par le capteur pour la position de fin. Les autres valeurs sont extrapolées. | Zone de détection<br>Début<br>-3<br>Mise à l'échelle<br>Valeur pour début<br>8.50369e-309 | Fin 1 Valeur pour fin 5.45672e-308 |
|                                                                                                    |                                                                                           | Annuler OK                         |

#### Tests

![](_page_23_Figure_1.jpeg)

![](_page_24_Figure_0.jpeg)

Appliquer

DISPLAY 418 FPS, PHYSIC

Appliquer

Ceci permet de vérifier le fonctionnement des forces (au besoin réajustez les valeurs) et des capteurs. L'assistant "motion" peut être fermé.

![](_page_25_Figure_1.jpeg)

L'assistant "motion" pourra être relancé à tout moment (hors simulation) pour modifier les forces et les capteurs.

![](_page_26_Figure_0.jpeg)

Renommons les comportements pour faciliter la compréhension :

![](_page_27_Figure_0.jpeg)

![](_page_28_Figure_0.jpeg)

![](_page_29_Figure_0.jpeg)

9- Définition des liens avec le programme de pilotage (cas de Flowchart : éditeur Organigramme/SysML fourni avec Virtual Universe). Pour un pilotage à partir d'AUTOMGEN, passez au point numéro 10

![](_page_30_Figure_1.jpeg)

Dans le menu Démarrer programme de Windows, lancez « Flowchart ».

![](_page_31_Picture_1.jpeg)

Créons un diagramme SysML.

![](_page_32_Figure_1.jpeg)

©2011 IRAI

| Propriétés                                                    | ×                                                      |
|---------------------------------------------------------------|--------------------------------------------------------|
| Sortir la tige                                                |                                                        |
| Texte affiché (affiche les éventuels autres éléments si vide) | Contenu                                                |
| Sortir la tige                                                | Fotu (action réalisée our activation de l'activité)    |
| l itre                                                        | Entry (action realisee sur activation de l'activite)   |
|                                                               |                                                        |
|                                                               |                                                        |
| Interne (évènement/action)                                    | Exit (action réalisée sur désactivation de l'activité) |
|                                                               | Annuler OK                                             |

| Propriétés                                     | ×                       |
|------------------------------------------------|-------------------------|
| tige sortie                                    |                         |
| Texte affiché (affiche les éventuels autres él | éments si vide) Contenu |
| lige sortie                                    | x n_soti                |
|                                                | Annuler DK              |

| •                      |
|------------------------|
|                        |
| Sortir la tige         |
| tige sortie            |
|                        |
| Effacer                |
| Propriétés<br>Exporter |

| Propriétés                                                    | ×                                                      |
|---------------------------------------------------------------|--------------------------------------------------------|
| Rentrer la tige                                               |                                                        |
| Texte affiché (affiche les éventuels autres éléments si vide) | Contenu                                                |
| Rentrer la tige                                               |                                                        |
| T                                                             | T                                                      |
| Titre                                                         | Entry (action réalisée sur activation de l'activité)   |
|                                                               | out_rentrer=1                                          |
|                                                               |                                                        |
| Interne (évènement/action)                                    | Exit (action réalisée sur désactivation de l'activité) |
| *                                                             | out_rentrer=0                                          |
| <b>_</b>                                                      |                                                        |
|                                                               |                                                        |
|                                                               |                                                        |
|                                                               | Annuler OK                                             |
|                                                               |                                                        |

![](_page_34_Figure_2.jpeg)

| Propriétés                                                            | ×          |
|-----------------------------------------------------------------------|------------|
| tige rentrée                                                          |            |
| Texte affiché (affiche les éventuels autres éléments si vide) Contenu |            |
|                                                                       | ×          |
|                                                                       |            |
|                                                                       |            |
|                                                                       | Annuler OK |

![](_page_35_Picture_1.jpeg)

Tutorial Solidworks Virtual Universe V3

![](_page_36_Figure_0.jpeg)

![](_page_36_Figure_1.jpeg)

©2011 IRAI

10- Définition des liens avec le programme de pilotage (cas d'AUTOMGEN). Pour un pilotage à partir de Flowchart, revenez au point numéro 9

Réglage des caractéristiques de la connexion

| VUV   | 'irtual Universe- stop - depil3.vu * |                       |                                    |                |
|-------|--------------------------------------|-----------------------|------------------------------------|----------------|
| Fichi | er Edition Simulation Capture Fenêt  | re ?                  |                                    |                |
| Ð     |                                      |                       |                                    |                |
| ibn   | Linivers                             | Connexion             |                                    |                |
| airie |                                      | Driver <              | Exécuteur PC AUTOMGEN              |                |
|       | Monde                                | Status                | Stoppé                             |                |
|       | Lumière                              | Dernière erreur       |                                    |                |
|       | and i courter                        | Qualité de la liaison | 0                                  |                |
|       | Camera                               | AUTOMGEN AUTOSIM      |                                    |                |
|       | 🕂 🐋 sw1f                             | ⊕ OPC     □           |                                    |                |
|       |                                      |                       |                                    |                |
|       | 1                                    | <b>⊞</b> 57           |                                    |                |
|       | 1                                    | ROCKWELL              |                                    |                |
|       | 1                                    | PLCSIM     ■          |                                    |                |
|       | 1                                    | Options               |                                    |                |
|       | 1                                    | Mode de navigation    | VU                                 |                |
|       | 1                                    | Statistique           |                                    |                |
|       | 1                                    | Sécurité              |                                    |                |
|       | 1                                    |                       |                                    |                |
|       | 1                                    |                       |                                    |                |
|       | 1                                    |                       |                                    |                |
|       | 1                                    |                       |                                    |                |
|       | 1                                    |                       |                                    |                |
|       | 1                                    |                       |                                    |                |
|       | 1                                    |                       |                                    |                |
|       | 1                                    |                       |                                    |                |
|       | 1                                    |                       |                                    |                |
|       | 1                                    |                       |                                    |                |
|       | 1                                    |                       |                                    |                |
|       | 1                                    |                       |                                    |                |
|       | 1                                    |                       |                                    |                |
|       | 1                                    |                       |                                    |                |
|       | 1                                    |                       |                                    |                |
|       | 1                                    |                       |                                    |                |
|       | 1                                    |                       |                                    |                |
|       | 1                                    | A 17                  |                                    |                |
|       | 1                                    | Options               |                                    |                |
|       | 1                                    | opuons                |                                    |                |
|       |                                      |                       |                                    |                |
|       | 1 Mode expert                        |                       | 21 sprite(s) 3d, 4 comportement(s) |                |
|       | par objets      C par propriétés     |                       |                                    |                |
|       |                                      |                       |                                    |                |
|       |                                      |                       | Run                                |                |
|       |                                      |                       | Attache                            | DISPLAY 42 FPS |
| -     |                                      |                       |                                    |                |

#### Définition des liens

![](_page_38_Figure_1.jpeg)

![](_page_39_Figure_0.jpeg)

![](_page_40_Figure_0.jpeg)

![](_page_41_Figure_0.jpeg)

Création d'un diagramme SysML pour piloter le système.

| AUTOMGEN V8.100 - Proje                              | <b>ti</b><br>nme <u>Q</u> utils Fe <u>n</u> être <u>A</u> ide |      |      |      |      |      |
|------------------------------------------------------|---------------------------------------------------------------|------|------|------|------|------|
|                                                      |                                                               | 000  | D, D |      | 2    |      |
| Projet : (sans nom)                                  | Irai                                                          |      |      |      |      |      |
| Configuration     Documentation     Fichiers Générés | Irai                                                          |      |      |      |      |      |
| Mise au point                                        | Irai                                                          | Irai |      |      |      |      |
| Ressources<br>Modules externes                       | tèr une page AUTOMSIM                                         | Iral |      |      |      |      |
| Navigateur O Cibles A Pi                             | alette                                                        | iral | tral | ical | iral | iral |
| softersare can be founded use in                     | n 入Mise au point /                                            |      |      |      |      |      |

![](_page_42_Figure_0.jpeg)

Avec la palette, dessinez le diagramme suivant (drag and drop des éléments).

### Documentez les éléments (clic droit, puis propriétés sur les éléments)

![](_page_42_Figure_3.jpeg)

| Propriétés                                                    |                                                                                                    | ×                                     |
|---------------------------------------------------------------|----------------------------------------------------------------------------------------------------|---------------------------------------|
| Sortir la tige                                                |                                                                                                    |                                       |
| Texte affiché (affiche les éventuels autres<br>Sortir la tige | éléments si vide)                                                                                                    | Contenu                               |
| Tige rentrée<br>Sortir la tige<br>Rentrer la tige             | Propriétés  Rentrer la tige  Texte affiché (affiche les éventuels Rentrer la tige  Titre  Interne (évènement/action)  I a | s autres éléments si vide)<br>Contenu |

![](_page_44_Figure_0.jpeg)

| •                                             | Propriétés<br>Tige rentrée                                                    | X                   |
|-----------------------------------------------|-------------------------------------------------------------------------------|---------------------|
| Tige rentrée<br>Sortir la tige<br>Tige sortie | Texte affiché (affiche les éventuels autres éléments si vide)<br>Tige rentrée | Contenu<br>%11<br>* |
| Rentrer la tige                               |                                                                               | Annuler             |

![](_page_45_Figure_0.jpeg)

![](_page_45_Picture_1.jpeg)